## Taking the Tests Online Tax Year 2017

#### Mandatory for Tax-Aide Counselors

- Volunteer Standards of Conduct Exam
- Intake/Interview and Quality Review Exam
- Advanced Exam

The Volunteer Standards of Conduct Exam is required for all volunteers. The Intake/Interview and Quality Review Exam is also required of Client Facilitators. That exam and the Advanced Exam are required for all volunteers who will be working with taxpayer data.

### Optional

A fourth test, *Health Savings Accounts (HSA) Exam* is optional, but as many as possible should certify. HSA is in scope with certification, but requires two HSA-certified counselors to do a return; one to prepare the return and a second for Quality Review.

Training for the *Volunteer Standards of Conduct Exam* is available in IRS Publication 4961, which is available only electronically. It can be downloaded via the Volunteer Standards of Conduct course link on the VITA/TCE Central page or from the IRS web site at <u>www.irs.gov</u>.

Training for the *Intake/Interview and Quality Review Exam* is in IRS Publication 5101. This publication can be downloaded from the sites as mentioned above. Even if you think you can pass the exam without studying, this is very useful information that should not be ignored.

Online training for both the *Advanced Exam* is available through the IRS Link & Learn web site at <u>https://apps.irs.gov/app/vita/</u>. Click on the link "<u>Click here to see the content of each course</u>". **You should go to only the "Advanced Menu" topics.** 

You will receive a printed copy of IRS Publication 4012 in your training materials. IRS Publication 4491, the *VITA/TCE Training Guide* is available only online this year. IRS Publication 4942 (training material for HSA), is not available as a printed document. Electronic versions of all these documents are available at <u>www.irs.gov</u>, and you will always find the most up to date version there.

#### When you are ready to start your tests, the URL for the test site is:

https://www.linklearncertification.com/

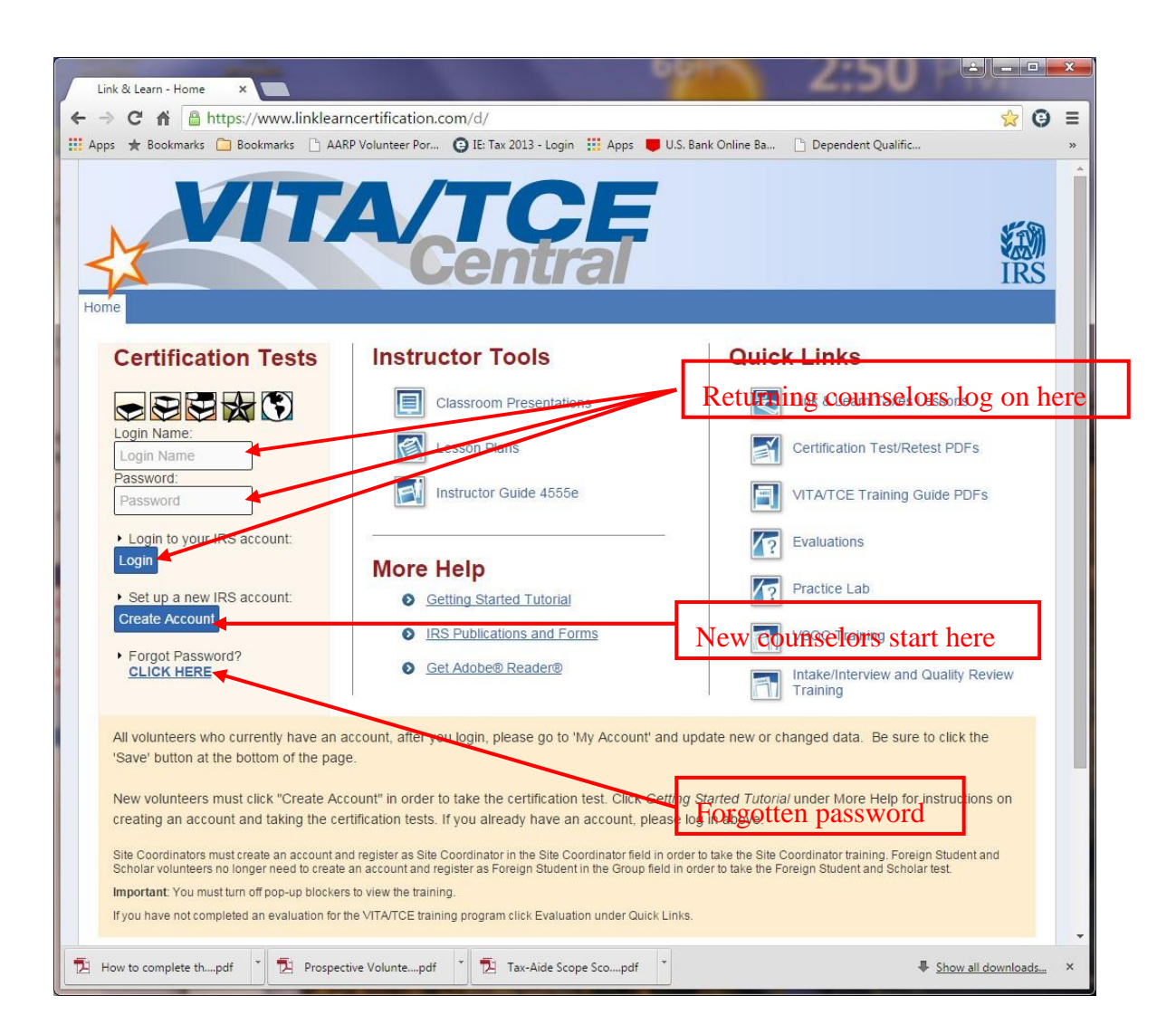

If you had an account last year, you can login using your old Login Name and Password. If you cannot remember your password, click "<u>CLICK HERE</u>" just below "Forgot Password". A new password will be sent to the e-mail address that is on record.

If you've forgotten your Login Name or changed the e-mail address on record, follow the instructions for new counselors.

New counselors will have to create an account the first time they visit the site. Click on "Create Account" which will take you to the screen image on the next page. Follow the instructions below carefully; failing to do so could get you "off in the weeds."

#### Create a new account

| VITA                                                  | VTCE<br>Central                                                                                           | IRS |
|-------------------------------------------------------|----------------------------------------------------------------------------------------------------|-----|
| Home                                                  |                                                                                                    |     |
| Self-Registration                                     |                                                                                                    |     |
| Complete the fields below to create you               | ur account in the system. Required fields are marked by an asterisk (*), all other are optional.          |     |
| * Group:                                              | Select a group                                                                                            |     |
| * Do you want to take the Site<br>Coordinator course? | © Yes⊛ No                                                                                                 |     |
| * Training Source:                                    | Select a training source •                                                                                |     |
| * First Name:                                         |                                                                                                    |     |
| * Last Name:                                          |                                                                                                    |     |
| SEID:                                                 | (For IRS Employees Only)                                                                                  |     |
| * Loois                                               |                                                                                                    |     |
| * D                                                   |                                                                                                    |     |
| Password:                                             |                                                                                                    |     |
| " Confirm password:                                   | Password Complexity Requirements                                                                          |     |
| * Email Address:                                      |                                                                                                    |     |
| * Confirm Email Address:                              |                                                                                                    |     |
| PLEASE NOTE:                                          | Should you ever forget your password, a valid email address is required<br>to have a new one sent to you. |     |
| * Address 1:                                          |                                                                                                    |     |
| Address 2:                                            |                                                                                                    |     |
| * City:                                               |                                                                                                    |     |
| * State / Province:                                   | Select a State / Province *                                                                               |     |
| * Postal Code:                                        |                                                                                                    |     |
|                                                       |                                                                                                    |     |
| * Time Zone:                                          | Select a time zone                                                                                        |     |
| * Years You Have Volunteered:                         | Select *                                                                                                  |     |
| Professional Status:                                  | Select a Professional Status                                                                              |     |
| PTIN Number:                                          | PTIN Validation Information                                                                               |     |
| PLEASE NOTE:                                          | Enter your PTIN as it appears on your PTIN card; however, do not<br>include a hyphen.                     |     |
|                                                       | Register                                                                                                  |     |

- 1. For "Group", select "2- TCE AARP Volunteer"
- 2. Check "No" for "Site Coordinator" even if you are an LC.
- 3. For Training Source, select "Publication 4491".
- 4. Complete the remaining fields with your information.
- 5. All fields with a '\*' must be completed.

Leave the "SEID" field blank, it is for IRS employees only.

Complete the Professional Status and PTIN Number fields only if you will be seeking continuing education credits.

Make sure that you record your Login (user name) and Password.

When you have completed all fields, click REGISTER. You can now log in using your new Login and Password. This is the entry page.

# For returning counselors, go to "My Account" and update the years of service and any other information that may have changed.

| 🕒 Link & Learn - My Account ×                   | 6650                                                                                                    |                        |
|-------------------------------------------------|----------------------------------------------------------------------------------------------------|------------------------|
| ← → C 🖌 🔒 https://www.linklearncertificat       | on.com/d/edit_registration_irs/                                                                                                    | Q 🕁 😉 🗏                |
| 🛗 Apps 🔺 Bookmarks 🗋 Bookmarks 🗋 AARP Volunteer | Por 📵 IE: Tax 2013 - Login 🔡 Apps 📕 U.S. Bank Online Ba                                                                                                    | 🕒 Dependent Qualific » |
| <b>1</b>                                        | Central                                                                                                    | IRS                    |
| 2015 VITA/TCE Certification Test My Account     |                                                                                                    |                        |
| My account details                              |                                                                                                    |                        |
| Required fields are marked by an asterisk (     | ), all other are optional.                                                                                                    |                        |
| * Group:                                        | 08 - IRS Employee - VITA/TCE                                                                                                    |                        |
| * Site Coordinator:                             | ⊙ Yes⊛ No                                                                                                    |                        |
| * Training Source:                              | Link and Learn Taxes (e-learning)                                                                                                    |                        |
|                                                 | in in its in the interview of the interview of the interv |                        |
| * First Name:                                   | Robert                                                                                                    |                        |
| * Last Name:                                    | Francis                                                                                                    |                        |
| SEID:                                           | (For IRS Employees Only)                                                                                                    |                        |
|                                                 |                                                                                                    |                        |
| * Login:                                        | rffranc                                                                                                    |                        |
| Password:                                       | Change Password                                                                                                    |                        |
| * Email Address:                                | rffranc@comcast.net                                                                                                    |                        |
| * Confirm Email Address:                        | rffranc@comcast.net                                                                                                    |                        |
| PLEASE NOTE:                                    | Should you ever forget your password, a valid email address is required to have a new one sent to you.                                                                                                    |                        |
|                                                 |                                                                                                    |                        |
| * Address 1:                                    | 4916 Friar Ave                                                                                                    |                        |
| Address 2:                                      |                                                                                                    |                        |
| * City:                                         | Fremont                                                                                                    | Veers you have         |
| * State / Province:                             | California                                                                                                    | rears you have         |
| * Postal Code:                                  | 94555                                                                                                    | volunteered            |
|                                                 |                                                                                                    |                        |
| * Time Zone:                                    | (GMT-08:00) Pacific Time (ies & Can ▼                                                                                                    |                        |
| * Years You Have Volunteered:                   | 7                                                                                                    |                        |
| Continuing Education (CE) Credit:               | Select a CE Credit Role                                                                                                    |                        |
| PTIN Number:                                    | PTIN Validation Information                                                                                                    |                        |
| PLEASE NOTE:                                    | Enter your PTIN as it appears on your PTIN card; however, do not include a hyphen.                                                                                                    |                        |
|                                                 |                                                                                                    |                        |
|                                                 |                                                                                                    | Save                   |
|                                                 | ©2002-2015 KM All Richts Reserved                                                                                                    |                        |
|                                                 |                                                                                                    |                        |
| How to complete thpdf                           | .pdf 👻 🄁 Tax-Aide Scope Scopdf 👻                                                                                                    | Show all downloads ×   |

Click "Save" when finished editing. This will return you to the Home page.

Click on the "Advanced" tab. The "Basic" tab is for VITA only.

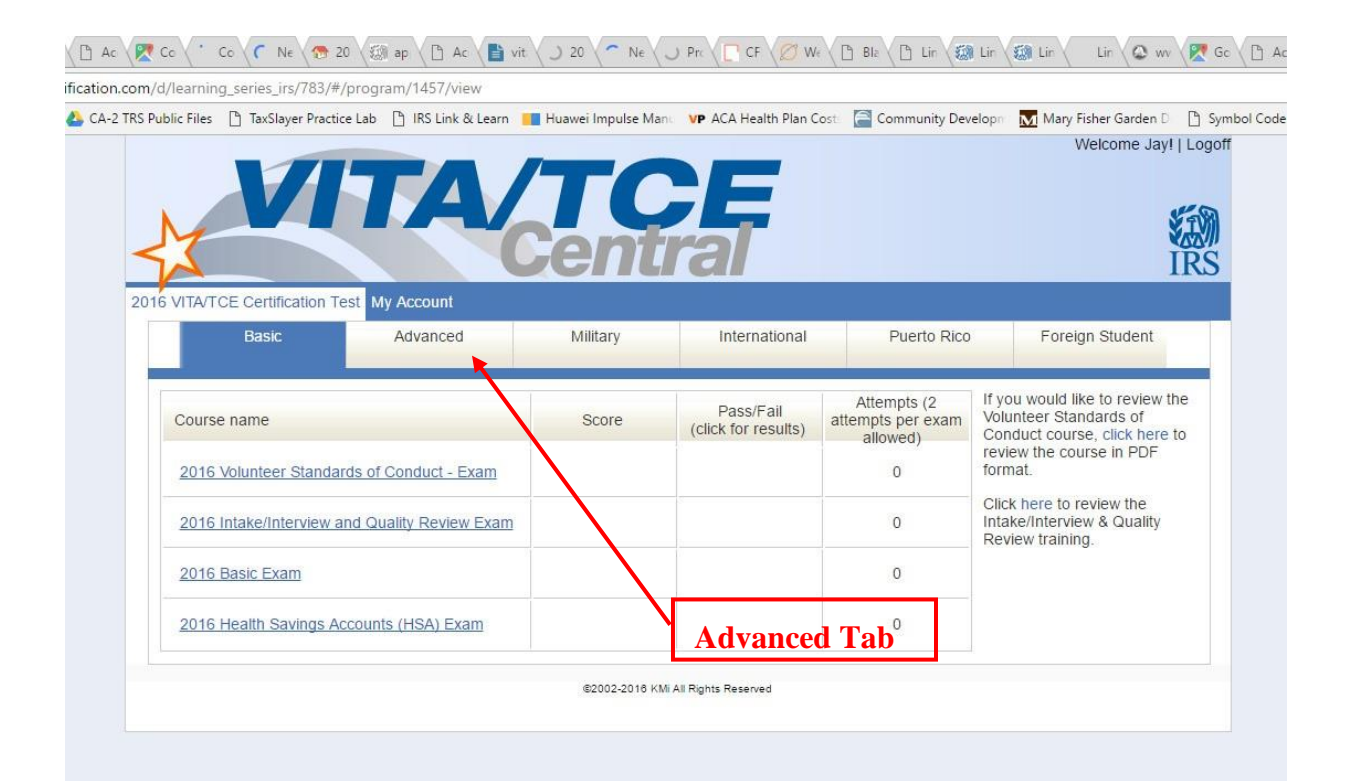

### Advanced tab options

| Link & Learn - 2015 VITA/ ×        |                            |                  | 64                               |                                              |                                                                                            |
|------------------------------------|----------------------------|------------------|----------------------------------|----------------------------------------------|--------------------------------------------------------------------------------------------|
| - → C fi 🔒 https://ww              | w.linklearncertification.c | om/d/learning    | _series_irs/778/#pro             | ogram/1451/view                              | ☆ 🙂 🗉                                                                                      |
| Apps 🔺 Bookmarks 📋 Bookma          | rks 📄 AARP Volunteer Por   | C IE: Tax 2013 - | Login 👖 Apps 📕 U.                | S. Bank Online Ba 🗋                          | Dependent Qualific                                                                         |
| VI                                 | TA/                        | <b>TC</b><br>ent | Fal                              |                                              |                                                                                            |
| Basic                              | My Account<br>Advanced     | Military         | International                    | Puerto Rico                                  | Foreign Student                                                                            |
| Course name                        |                            | Score            | Pass/Fail<br>(click for results) | Attempts (2<br>attempts per exam<br>allowed) | If you would like to review the<br>Volunteer Standards of<br>Conduct course, click here to |
| 2015 Volunteer Standards of        | of Conduct - Exam          | _                |                                  | 0                                            | format.                                                                                    |
| 2015 Intake/Interview and C        | Quality Review Exam        |                  |                                  | 0                                            | Click here to review the<br>Intak Unterview & Quality<br>Review training.                  |
| 2015 Advanced Exam                 |                            |                  |                                  | 0                                            |                                                                                            |
| 2015 Health Savings Accou          | nts (HSA) Exam             |                  |                                  | 0                                            |                                                                                            |
|                                    |                            | ©2002-2015 KMi   | All Rights Reserved              | <hr/>                                        | 11                                                                                         |
| How to complete thpdf              | Prospective Voluntepdf     | * 🔁 Tax-Aid      | e Scope Scopdf                   |                                              | how all downloads                                                                          |
| om here you can                    | Volunteer Stan             | dards of (       | Conduct" tra                     | ining                                        | K                                                                                          |
| <ul> <li>Review the "."</li> </ul> | Intake/Interviev           | w and Ou         | ality Review                     | w" training                                  | _ \                                                                                        |
| ✤ Take the                         | Volunteer St               | tandards of      | of Conduct"                      | exam                                         | $\neg$                                                                                     |
| ✤ Take the                         | Intake/Interv              | view and         | Quality Rev                      | iew" exam                                    |                                                                                            |
| ✤ Take the                         | Advanced" e                | exam             | -                                |                                              |                                                                                            |
| ✤ (Optionally)                     | Take the                   | Health S         | avings Acco                      | ounts (HSA)                                  | " exam                                                                                     |

The tests must be taken and passed in this order Volunteer

Standards of Conduct Intake/Interview and Quality Review Advanced Health Savings Accounts (HSA) (Optional, and can be postponed until later)

You do not have to complete a test in one sitting. You can close the test at any point, log off and then log back on at a later time. The software will remember your progress in the test.

If you do not pass a particular level, you must take and pass the Retest for that level.

When you have completed and passed all exams, you can view your Volunteer Agreement and then both print and save it.

Cancellation of Debt is now included in the "Advanced" certification.

Once you have completed the tests, send an electronic copy of your Volunteer Agreement only (not any Certificates) as instructed by your District leadership.

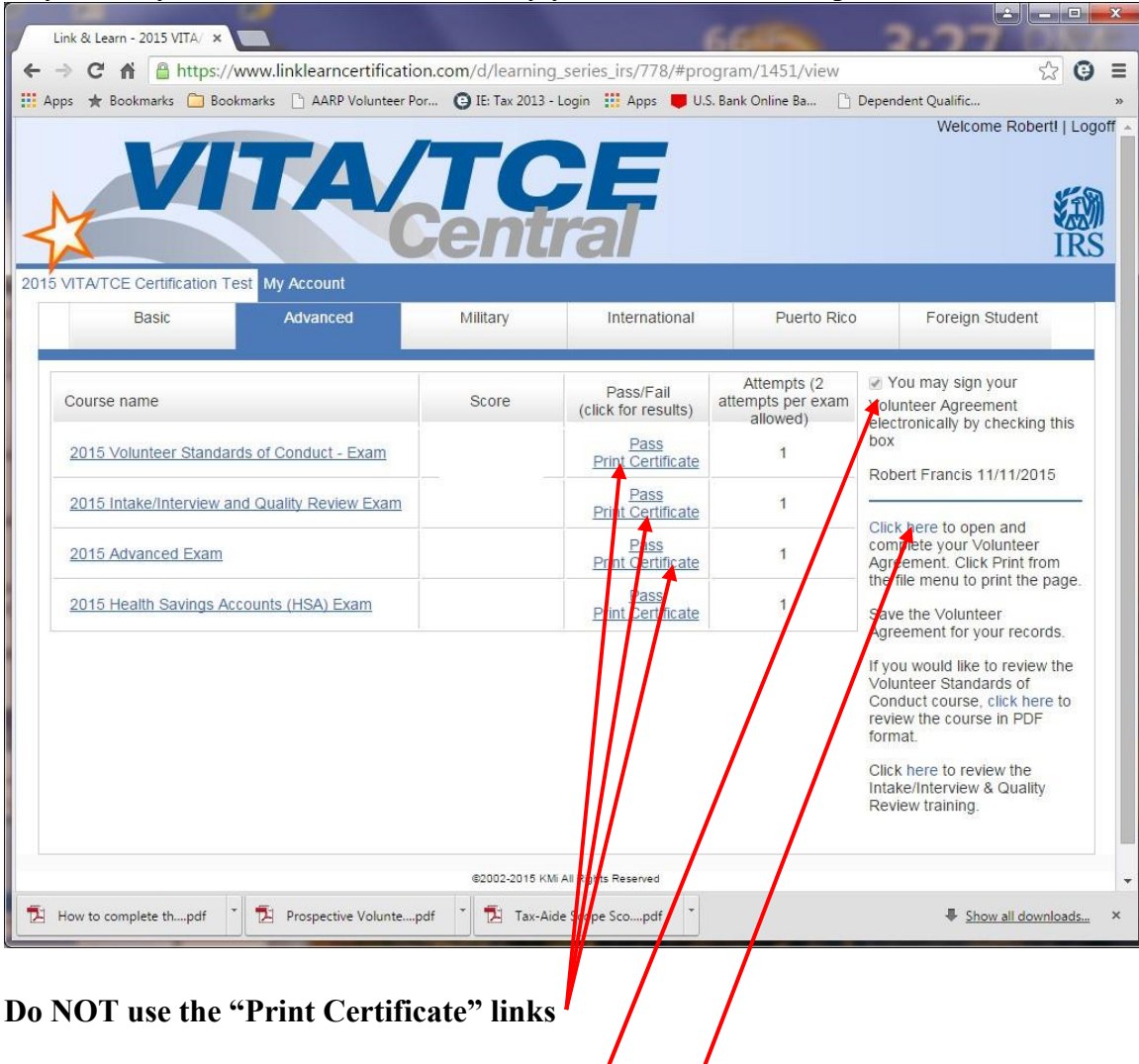

Check the "You may sign..." box (your electronic signature)

Click this link

Clicking the link creates a file named "agreement.pdf". It contains an electronic copy of your Volunteer Agreement, IRS Form 13615. Save this file on your computer. Page 2 of the form has your electronic signature as well as the results of your tests.

Volunteer Agreement, page 2 - (Link & Learn document "agreement.pdf")

| 🖈 Bookmarks                                                                                                    |                                                                                                    |                                                                                                    |                                                                                                    |                                                                                                    |                                                                                                    |                                                                                                    |                                                                                                    |                                                                                                    | 1                                                                                                    | Page 2                            |
|----------------------------------------------------------------------------------------------------|----------------------------------------------------------------------------------------------------|----------------------------------------------------------------------------------------------------|----------------------------------------------------------------------------------------------------|----------------------------------------------------------------------------------------------------|----------------------------------------------------------------------------------------------------|----------------------------------------------------------------------------------------------------|----------------------------------------------------------------------------------------------------|----------------------------------------------------------------------------------------------------|----------------------------------------------------------------------------------------------------|-----------------------------------|
|                                                                                                    |                                                                                                    |                                                                                                    |                                                                                                    |                                                                                                    |                                                                                                    |                                                                                                    |                                                                                                    |                                                                                                    |                                                                                                    |                                   |
| Volunteer:<br>By signing this form, I de                                                                                                    | clare that I have con                                                                                                    | npleted V                                                                                                    | olunteer Sta                                                                                                    | ndards of Co                                                                                                    | nduct Cer                                                                                                    | lification and h                                                                                                    | ave read,                                                                                                    | understa                                                                                                    | nd, and wi                                                                                                    | a                                 |
| Full name (please print)                                                                                                    | er standards of condu                                                                                                    | uct.                                                                                                    |                                                                                                    |                                                                                                    | Voluntee                                                                                                    | r position(s)                                                                                                    |                                                                                                    |                                                                                                    | Employee                                                                                                    | •                                 |
| Home street address: cit                                                                                                    | v. state and ZIP code                                                                                                    | e                                                                                                    |                                                                                                    |                                                                                                    | 02 - TCH                                                                                                    | - AARP Volum                                                                                                    | teer                                                                                                    | VITA                                                                                                    | TCE Volu                                                                                                    | unteer                            |
| Email address                                                                                                    |                                                                                                    | Da                                                                                                    | sytime teleph                                                                                                    | none                                                                                                    |                                                                                                    | Section age an                                                                                                    | trenner                                                                                                    | WFIP                                                                                                    | Sig                                                                                                    | natu                              |
| Number of years volunte                                                                                                    | ered (including this year                                                                                                    | ar) Vo                                                                                                    | one<br>dunteer sign                                                                                                    | ature                                                                                                    |                                                                                                    |                                                                                                    |                                                                                                    | Date                                                                                                    | 515                                                                                                    |                                   |
| 7                                                                                                    | - 2 - 2 - C                                                                                                    | R                                                                                                    | obert Francis<br>Volunteer C                                                                                                    | ertification L                                                                                                    | evels                                                                                                    |                                                                                                    |                                                                                                    | 11/11/20                                                                                                    | 15                                                                                                    |                                   |
|                                                                                                    | Standards of                                                                                                    | Intake                                                                                                    | w Barin                                                                                                    | Articancert                                                                                                    | Military                                                                                                    | International                                                                                                    | HSA                                                                                                    | Puerto F                                                                                                    | Rico For                                                                                                    | reign                             |
| 7                                                                                                    | (Required for ALL)                                                                                                    | & Qual<br>Review                                                                                                    | w basic                                                                                                    | Huvanued                                                                                                    | Annary                                                                                                    | - Acroaudia                                                                                                    | nak                                                                                                    | 1                                                                                                    | 2 Stu                                                                                                    | idents                            |
| Add the letter "P" for all<br>passing test scores                                                                                                    | Р                                                                                                    | P                                                                                                    |                                                                                                    | Р                                                                                                    |                                                                                                    |                                                                                                    | Р                                                                                                    |                                                                                                    |                                                                                                    |                                   |
| Site Coordinator, Sponso<br>identification for this volunte                                                                                                    | ring Partney Instructo<br>eer prior to allowing the                                                                                                    | volunteer                                                                                                    | By signing the                                                                                                    | VIT/ /TCE site                                                                                                    | e that I have                                                                                                    | e verified the re-                                                                                                    | ured cert                                                                                                    | ification lev                                                                                                    | vel(s) and pr                                                                                                    | roper                             |
| Approving Official's (prin<br>(site coordinator, sponsorin                                                                                                    | ted) name and title<br>g partner, instructor, etc                                                                                                    | c.)                                                                                                    |                                                                                                    | Approving                                                                                                    | Official's                                                                                                    | signature and                                                                                                    | d date                                                                                                    |                                                                                                    |                                                                                                    |                                   |
|                                                                                                    |                                                                                                    | _                                                                                                    |                                                                                                    | 14                                                                                                    |                                                                                                    | _                                                                                                    |                                                                                                    |                                                                                                    |                                                                                                    |                                   |
|                                                                                                    | Fe                                                                                                    | or Cont                                                                                                    | nuing Edu                                                                                                    | ation (CE)                                                                                                    | Credits                                                                                                    | ONLY                                                                                                    |                                                                                                    | -                                                                                                    |                                                                                                    |                                   |
| Instructions: Conside this s                                                                                                    | ention when an uncart cor                                                                                                    | or Cont<br>(to be co                                                                                                    | nuing Edu                                                                                                    | ation (CE)<br>e site coordin                                                                                                    | Credits<br>ator or pa                                                                                                    | ONLY<br>rtner)                                                                                                    | s will not h                                                                                                    | e issued w                                                                                                    | ithout a PTD                                                                                                    | N for                             |
| Instructions: Complete this se<br>Enrolled Agents or Non-crudes<br>for obtaining CE Credits. The t<br>processing. See Publication 1                                                                                                    | edion when an unpeid cer<br>traied preparers. CPAs or<br>Site Coordinator or Partner<br>1984, Site Coordinators H                                                                                                    | or Cont<br>(to be co<br>thied volum<br>r other similar<br>mand sign<br>Hand sook,                                                                                                    | nuing Edu<br>npleted by the<br>profession hand date the fit<br>for additional                                                                                                    | ation (CE)<br>e site coordin<br>ig Continuing Ed<br>a do not require a<br>orm and send the<br>requirement a                                                                                                    | Credits<br>ator or pa<br>ucation (CE)<br>p fills; how<br>completed<br>and instruction                                                                                                    | ONLY<br>rtner)<br>readits. CE crediti<br>wer, they musi ch<br>lorm to SPEC Terr<br>ons.                                                                                                    | s will not b<br>ack with the<br>itory Office                                                                                                    | e issued wi<br>ir governing<br>Relationship                                                                                                    | thout a PTIP<br>board require<br>Manager fo                                                                                                    | N for<br>itements<br>or further   |
| Instructions: Complete this s<br>Enrolled Agents or Non-creder<br>for obtaining CE Credits. The<br>processing. See Publication 1<br>Name as listed on PTIN<br>Address (VITA/TCE Step                                                                                                    | ection when an unpaid cer<br>risaled preparers. CPAs or<br>Site Coordinator or Partner<br>084, Site Coordinators In<br>card<br>r teaching location!                                                                                                    | or Cont<br>(to be co<br>thed volum<br>r other simil<br>r must sign<br>Handrook,                                                                                                    | nuing Edu<br>npieted by ti<br>er is request<br>a potessionit<br>and date the fi<br>for additional                                                                                                    | e ation (CE)<br>e site coordin<br>g Continuing Ed<br>om and send the<br>requirement<br>Volumeer P<br>P<br>P                                                                                                    | Credits<br>ator or ba<br>uset n (CE)<br>MIN; how<br>completed<br>ind instruction<br>reparer's<br>cation Nur                                                                                                    | ONLY<br>rtner)<br>oredits. CE credit<br>swer, they must ch<br>sem to SPEC Ten<br>ons.<br>Tax Identificati<br>mber (SIDN)                                                                                                    | s will not b<br>eck with the<br>itory Office<br>on Numb                                                                                                    | e issued w<br>ir governing<br>Relationship<br>er (PTIN)                                                                                                    | thout a PTH<br>board requis<br>Manager fo                                                                                                    | N for<br>itements<br>or further   |
| Instructions: Complete this a<br>Enrolled Agents or Non-create<br>for obtaining CE Credits. The I<br>processing. See Publication :<br>Name as listed on PTIN<br>Address (VITA/TCE Site of                                                                                                    | adion when an unpaid cor<br>nisiled preparers. CPAs or<br>Site Coordinator or Partne<br>(644, Site Coordinators II<br>card<br>vr teaching location)                                                                                                    | or Cont<br>(to be cont<br>rolled volume<br>rolled similar<br>mast sign<br>Handhook,                                                                                                    | nuing Edu<br>npieted by ti<br>ter is request<br>a professional<br>and date the fi<br>the additional                                                                                                    | ation (CE)<br>e site coordin<br>g Continuing EC<br>orm and send the<br>requirement a<br>Volumeer P<br>P<br>P<br>Site Identifie<br>S •                                                                                                    | Credits<br>ator or ba<br>ucator (CE)<br>IN: how<br>completed<br>ind instruction<br>reparer's<br>cation Nur                                                                                                    | ONLY<br>rerefits. CE credit<br>form to SPEC Terr<br>ons.<br>Tax Identificati<br>mber (SIDN)                                                                                                    | s will not b<br>ack with the<br>tory Office<br>on Numb                                                                                                    | e issued w<br>ir governing<br>Relationship<br>er (PTIN)                                                                                                    | ithout a PTH<br>board requi<br>Manager fo                                                                                                    | N for<br>internents<br>or further |
| Instructions: Complete this a<br>Enrolled Agents or Non-creater<br>for ottaking CE Credits. The I<br>processing. See Publication<br>Name as listed on PTIN<br>Address (VITA/TCE Ste or<br>Volunteer Status (check<br>Enrolled Agent (EA)                                                                                                    | ection when an unpaid cer<br>visited reparers. CPA ao<br>Site Coordinators H<br>1984, Site Coordinators H<br>card<br>r teaching location)<br>is only one box)<br>Non-credentialed                                                                                                    | or Cont<br>to be con<br>the volume<br>r other similar<br>r other similar<br>Handbook,<br>1 Tax Rebu                                                                                                    | nuing Edu<br>npieted by ti<br>profession<br>and date the fit<br>for additional                                                                                                    | ation (CE)<br>e site coordin<br>g Continuing Edi<br>ado not require a<br>requirement<br>requirement<br>Voluppeer P<br>P<br>P<br>Site Identifi<br>S -                                                                                                    | Credits<br>ator or Aa<br>ucation (CE)<br>CIN; how<br>completed<br>in instruction<br>reparer's<br>cation Nur<br>cation Nur                                                                                                    | ONLY<br>rtner)<br>oredits.CE credit<br>over, they must ch<br>form to SFEC Ten<br>ons.<br>Tax Identificati<br>mber (SIDN)                                                                                                    | s will not t<br>eck with the<br>itory Office<br>on Numb                                                                                                    | e issued wi<br>ir governing<br>Relationship<br>er (PTIN)                                                                                                    | thout a PTIN<br>board requir<br>Manager to                                                                                                    | N for<br>itements<br>or further   |
| Instructions: Complete this s<br>Enrolled Agents or Non-creater<br>for distarting CE Credits. The I<br>processing. See Publication<br>Name as listed on PTIN<br>Address (VITA/TCE Site of<br>Volunteer Status (check<br>Enrolled Agent (EA)                                                                                                    | action when an unpaid or<br>missio groupsers. CPAa or<br>(1864, Site Coordinators F<br>card<br>r teaching location)<br>anly one box)<br>Non-credentialed<br>/ofunteer Position<br>box in the appropriate is                                                                                                    | or Cont<br>No be co<br>reporting<br>of the sign<br>Handbook,<br>Tax Return<br>section be                                                                                                    | nuing Edu<br>naited by ti<br>her is request<br>and date thirt<br>for additional<br>the additional<br>m Preparer<br>box)                                                                                                    | ation (CE)<br>s site coordin<br>g Continuing Ed<br>a do not require<br>mand send the<br>requirement<br>Volupteer P<br>P<br>Site Identifie<br>S                                                                                                    | Credite<br>ator or ba<br>ucet in (CE)<br>MIN, how<br>completed<br>ind instructi<br>reparer's<br>cation Nur<br>Public Acou                                                                                                    | only<br>traner)<br>oredita. CE credit<br>oredita. CE credit<br>oredita. CE credit<br>oredita. CE credit<br>mito SFEC Ter<br>ons.<br>Tax Identification<br>mber (SIDN)<br>vormant (CPUP)<br>vormante of complete<br>mbers of complete pre-                                                                                                    | s will not b<br>eck with the<br>itory Office<br>on Numb                                                                                                    | e issued wi<br>ir governing<br>Relationship<br>er (PTIN)<br>CSTP<br>CSTP                                                                                                    | thout a PTIH<br>board requin<br>Manager to<br>thanager to                                                                                                    | N for<br>isomortia<br>or further  |
| Instructions: Complete this s<br>Enrolled Agents or Non-create<br>for distanting CE Credits, The<br>processing, See Publication<br>Name as listed on PTIN<br>Address (VITA/TCE Site of<br>Volunteer Status (checi<br>Enroled Agent (EA)<br>(Check only one<br>Ouslity Reviewer                                                                                                    | action when an urpaid or<br>risided preparers. CPAs or<br>risided preparers. CPAs or<br>risided, Site Coordinators II<br>card<br>reteaching location)<br>andy one box(<br>Non-credentialed<br>/olunteer Position<br>box in the appropriate :<br>Return Preparer                                                                                                    | or Cont<br>(to be co<br>nied volum<br>r mite sign<br>r mite sign<br>Randwork,<br>t Tax Retu<br>section be                                                                                                    | nuing Edu<br>npieted by ti<br>er a noused<br>professiona<br>and date het<br>the additional<br>en Preparer<br>iow)                                                                                                    | ation (CE)<br>site coordinations<br>to one require<br>and send by<br>requirements<br>Volumeer P<br>P<br>Site Identifie<br>S -<br>Certified<br>(min                                                                                                    | Credits<br>ator or a<br>ucern (CE)<br>for the completed<br>of instruction<br>reparer's<br>cation Nur<br>Public Acco<br>add the num<br>imum of 10                                                                                                    | only<br>trac)<br>oresta. Ce creati<br>serrer, they must ch<br>term to SPEC Terr<br>ons.<br>Tax Identificati<br>mber (SIDN)<br>out ant (CPC)<br>volunteer hours                                                                                                    | s will not b<br>eck with the<br>itory Office<br>on Numb                                                                                                    | e issued wi<br>ir governing<br>Relationship<br>er (PTIN)<br><b>CSTH</b><br>ber hours b<br>to issue CE                                                                                                    | thout a PTIN<br>board requir<br>Manager fo<br>Manager fo<br>Manager | N for<br>remote                   |
| Instructions: Complete this s<br>Enrolled Agents or Non-creder<br>for distanting CE Credits. The I<br>processing. See Publication<br>Name as listed on PTIN<br>Address (VITA/TCE Site of<br>Volunteer Status (checi<br>Enrolled Agent (EA)<br>(Check only one<br>Ouality Reviewer<br>Tax Law Instructor                                                                                                    | scion when an urpaid or<br>saido wepares. CPA o<br>sis Coordinators H<br>d84, Site Coordinators H<br>card<br>r teaching location)<br>conty one box;<br>Non-credentialed<br>folunteer Position<br>box in the appropriate s<br>Return Preparer                                                                                                    | or Cont<br>(to be co<br>the dvolum<br>r over simil<br>r mit sign<br>Handpook<br>t Tax Retu                                                                                                    | nuing Edu<br>noieted by ei<br>er is negused<br>profession<br>and dare thei<br>the additional<br>en Preparer<br>kow)                                                                                                    | ation (CE)<br>e site coordination<br>g Carthrung Est<br>an and regards<br>and regards<br>mand send sp<br>requirements<br>Volugierer F<br>P<br>Site (dentifit<br>S<br>Certified<br>(mini-<br>Total hours                                                                                                    | Credite<br>ator or a<br>ucation (CE)<br>(SIN); how<br>completed<br>ind instruction<br>reparer's<br>cation Nur<br>cation Nur<br>Public Acco<br>add the real<br>imum of 10<br>volunteer                                                                                                    | ONLY<br>trany<br>condits. CE could<br>user, hey must of weights<br>term to SPEC Ten<br>one.<br>Tax Identificati<br>Tax Identificati<br>mber (SIDN)<br>                                                                                                    | s will not b<br>ock with the<br>itory Office<br>on Numb                                                                                                    | e issued wi<br>ir governing<br>Rulationship<br>er (PTIN)<br>er (PTIN)<br>er hours b<br>no issue CE                                                                                                    | thout a PTIh<br>board requir<br>Manager fo<br>Manager fo<br>Second<br>Second<br>Credits                                                                                                    | N for<br>isomorths<br>or further  |
| Instructions: Complete this a<br>Enrolled Agents or Non-code<br>for distancy CE Deviation. The<br>increasing See Publication.<br>Name as listed on PTIN<br>Address (VITA/TCE Site of<br>Volunteer Status (check<br>Enrolled Agent (EA)<br>(Check only one<br>Ouality Reviewer<br>Tax Law Instructor<br>(all must be certified in Adv                                                                                                    | edion when an unpaid our<br>stated prepares. CPA to<br>the Coordinators I<br>table, Site Coordinators I<br>card<br>w teaching location)<br>conty one box)<br>Non-credentialed<br>Volunteer Position<br>box in the appropriate :<br>Return Preparer<br>anced)                                                                                                    | or Cont<br>(to be co<br>theorizing<br>of the single<br>of the section be                                                                                                    | nuing Edu<br>noicted by ei<br>protession<br>protession<br>and date min<br>the additional<br>en Preparer<br>tore)                                                                                                    | ation (CE)<br>ation (CE)<br>attractions<br>of continuing Ed<br>of one require<br>mands and ap<br>requirements<br>Volumeer P<br>P<br>Site Identified<br>(met<br>Total hours<br>(qualifies for                                                                                                    | Credits<br>ator or a<br>user (CE<br>point); how<br>completed<br>in instruction<br>reparer's<br>addition Nur<br>public Acco<br>addition nur<br>mum of 10<br>volunteen<br>14 CE cred                                                                                                    | CNLY<br>riner)<br>credits. CE oreals<br>them to SPEC Fair<br>one.<br>Tax Identificati<br>Tax Identificati<br>mber of complex<br>wounter hours<br>ed<br>tay                                                                                                    | s will not b<br>eck with the<br>itery Office<br>on Numb                                                                                                    | e issued wi<br>ir governing<br>Relationship<br>er (PTIN)<br>CSTCP<br>er hours b<br>ber hours b<br>to issue CE                                                                                                    | thout a PTIN<br>board requir<br>Manager fo<br>Manager fo<br>ES<br>elow)<br>: Credits)                                                                                                    | N for<br>isomethan<br>sc further  |
| Instructions: Complete this is<br>Emsted Agents or Non-code<br>brocossing. See Publication i<br>Name as listed on PTIN<br>Address (VITA/TCE Site of<br>Volunteer Status (check<br>Enroled Agent (EA)<br>(Check only one<br>Quality Reviewer<br>Tax Law Instructor<br>(all must be certified in Adv                                                                                                    | edion when an unpaid car<br>maked preparers. CPAs or<br>maked preparers. CPAs or<br>table, Site Coordinators I<br>card<br>reteaching location)<br>analy one box)<br>Non-credentialed<br>Volunteer Position<br>box is the appropriate :<br>Return Preparer<br>anced)<br>OR<br>Return Preparer                                                                                                    | or Cont<br>no be co<br>thed volum<br>over similar<br>ender sign<br>Handbook                                                                                                    | nuing Edu<br>nyieted by ti<br>er a nosid<br>profession<br>ad date the<br>ty additional<br>en Preparer<br>(brr)                                                                                                    | ation (CE)<br>ation (CE)<br>ation of regarding<br>portuning Ed<br>on or regarding<br>man add so of the<br>man add so of the<br>mean add the<br>mean add the<br>portune<br>portune<br>Site Identified<br>(mean<br>Total hours<br>(qualifies for                                                                                                    | Credits<br>ator or all<br>provide the second<br>and instruction<br>reparer's<br>cation Nur<br>cation Nur<br>Public Acco<br>add the nur<br>imum of 10<br>volunteer<br>14 CE cred                                                                                                    | CNLY<br>riner)<br>credits. CE oreals<br>them to SPEC Fair<br>nois.<br>Tax Identificati<br>mber (SIDN)<br>contant (CAC)<br>wolumeer hours<br>ed<br>ttay<br>OR                                                                                                    | s will not b<br>eck with the<br>itory Office<br>on Numb                                                                                                    | e issued wi<br>ir governing<br>Relationship<br>er (PTIN)<br>er (PTIN)<br>rer hours b<br>no issue CE                                                                                                    | thout a PTIN<br>board requir<br>Manager to<br>thanager to<br>telow()<br>: Credita)                                                                                                    | N for<br>remarks<br>transport     |
| Instructions: Complete this is<br>Emisted Agents or Non-code<br>processing. See Publication i<br>Name as listed on PTIN<br>Address (VITA/TCE Site of<br>Volunteer Status (check<br>Enroled Agent (EA)<br>(Check only one<br>Quality Reviewer<br>Tax Law Instructor<br>(all must be certified in Adv                                                                                                    | edion when an unpaid our<br>make prepares. CPA to or<br>make Coordinators I<br>condition of Perme<br>1984, Site Coordinators I<br>condition<br>in teaching (ocation)<br>in only one box()<br>in Non-credentialed<br>Volunteer Position<br>box in the appropriate to<br>one down of the appropriate<br>box in the appropriate to<br>one down of the appropriate<br>box in the appropriate to<br>one down of the appropriate to<br>one down of the appropriate to<br>one down of the appropriate to<br>one down of the appropriate to<br>one down of the appropriate to<br>the appropriate to<br>the approprise to<br>the appropriate | or Cont<br>No be co<br>Intel volum<br>e mait sign<br>Hand volu<br>Hand volu<br>Hand  | nuing Edu<br>nyieted by ti<br>er a nosed<br>profession<br>ad date the<br>tiv additional<br>en Preparer<br>kow)                                                                                                    | ation (CE)<br>e alte coordin<br>y Contrung Ed<br>on one reque<br>mand send to<br>requiramently<br>VolutyFer P<br>P<br>Site Identifi<br>S<br>Certified<br>(mat<br>Total hours<br>Total hours                                                                                                    | Credits<br>ator or bar<br>ator or bar<br>weathin (CE)<br>(Philip how<br>completed<br>ind instruction<br>reparer's<br>cation Nur<br>cation Nur<br>cation Nur<br>cation Auron<br>Public Accord<br>addr the nur<br>volunteern<br>14 CE oreal<br>volunteern                                                                                                    | CNLY<br>riner)<br>credits. CE credit<br>form to SPEC Terr<br>more and the second second<br>meters of complete<br>worknesses of complete<br>worknesses of compl                        | s will not b<br>eck with the<br>itory Office<br>on Numb                                                                                                    | e issued wi<br>ir governing<br>Relationship<br>er (PTIN)<br>CSTP<br>Nor hours b<br>no issue CE                                                                                                    | thout a PTIN<br>board requin<br>Manager fo                                                                                                    |                                   |
| Instructions: Complete this is<br>Emisted Agents or Non-code<br>processing. See Publication I<br>Name as listed on PTIN<br>Address (VITA/TCE Site of<br>Volunteer Status (check<br>Enroled Agent (EA)<br>(Check only one<br>Quality Reviewer<br>Tax Law Instructor<br>(all must be certified in Adv<br>Tax Law Instructor<br>(all must be certified in Adv                                                                                                    | edion when an unpaid our<br>make prepares. CPA to or<br>make Coordinators II<br>card                                                                                                    | or Cont<br>to be co<br>the dvolum<br>r mar sign<br>r mar sign<br>Rand rook.                                                                                                    | nuing Edu<br>nyieted by ti<br>er a nosed<br>and date the<br>try additional<br>en Preparer<br>kow)                                                                                                    | ation (CE)<br>e aite coordin<br>yo Centruing Est<br>en ner negat<br>on en cegat<br>on en cegat<br>man ad send yo<br>requiremently<br>Volumeer P<br>P<br>Site Identifi<br>S<br>Certified<br>(unit<br>(qualities for<br>Total hours<br>(qualities for                                                                                                    | Credits<br>ator or ha<br>usann (CE)<br>Vilki, how<br>compkied<br>di instructi<br>reparer's<br>cation Nur<br>Public Acco<br>add the nu<br>whom of 10<br>volunteer<br>14 CE cred                                                                                                    | CONLY<br>(fract)<br>(credits. CE credits<br>(fract, flow musit ch<br>fract (Series)<br>(fractional content)<br>(fractional content) | s will not b<br>teck with the<br>on Numb<br>SE R<br>Hours<br>required 1                                                                                                    | e issued wi<br>is governing<br>Relationshy<br>er (PTIN)<br>er (PTIN)<br>er hours b<br>o issue CE                                                                                                    | thout a PTIN<br>board requin<br>Manager fo<br>Second<br>elowy<br>: Credita)                                                                                                    |                                   |
| Instructions: Complete this s Enrolled Agents or Non-creder for distanting CE Credels. The I processing. See Publication Name as listed on PTIN Address (VITA/TCE Site of Coluniteer Status (check Check only one Cuality Reviewer Cax Law Instructor (all must be certified in Adv If applicable, check tax I Basic C Advance                                                                                                    | adion when an urpaid or<br>missio gregorers. CPA or<br>1884, Site Coordinators if<br>card<br>r teaching location)<br>analy one box)<br>Non-credentialed<br>/ofunteer Position<br>Dox in the appropriate of<br>Column Preparer<br>anced)<br>OR<br>Return Preparer<br>anced AND one or mon<br>anced AND one or mon<br>anced AND one or mon                                                                                                    | or Cont<br>(to be co<br>of er similar<br>interview<br>section be<br>e specially<br>d<br>interma                                                                                                    | nuing Edu<br>nafeted by 8<br>er a roused<br>ard date myn<br>wed date myn<br>wed date | ation (CE)<br>a the coordinates of the series of the series o | Credits:<br>ator or con-<br>autor (CE)<br>of Nix how of Competend<br>of Nix how of Nix how of Nix<br>of Nix how of Nix<br>ator how of Nix<br>Public Accord<br>ator the num of 10<br>Public Accord<br>ator the num of 10<br>Public Accor | CONLY<br>Transf<br>Transf C events<br>there is SPEC Terrors<br>Tax Identification<br>mber (SIDN)<br>Company (Construction<br>work of the second<br>transf of the second<br>transf of the second<br>t                                                                                                    | s will not the set with the test with the test with the test of test set with the test of test set of test set set set set of test set of  | e laued w<br>k governing<br>Relationship<br>er (PTIN)<br>er (PTIN)<br>er nours to<br>bissue CE                                                                                                    | thout a PTIN<br>board require<br>Manager to<br>thanger to<br>the<br>the<br>source<br>s                                                                                                    | N for isements or further         |
| Instructions: Complete this s<br>Enrolled Agents or Non-code<br>for ottating CE Creating CE Creating CE Creating<br>Name as listed on PTIN<br>Address (VITA/TCE Stee<br>Columteer Status (check<br>Enrolled Agent (EA)<br>(Check only one<br>Ouality Reviewer<br>Tax Law Instructor<br>(all must be certified in Adv<br>Cablety Reviewer<br>Tax Law Instructor<br>(all must be certified in Adv<br>Happlicable, check tax to<br>Basis Advantor<br>Ste Coordinator, Sponso                                                                                                    | scion when an unpaid cer<br>stated prepares. CPA or<br>sisted prepares. CPA or<br>sisted conductors if<br>card<br>related, Site Coordinators if<br>card<br>relation (conductors)<br>card<br>relation (conductors)<br>card<br>relation (conductors                              | or Cont<br>(to be co<br>of constant<br>inde sident<br>of the sident<br>section be<br>e specially<br>d<br>internan-<br>tor: By s                                                                                                    | nuing Edu<br>nafeted by 8<br>er a roused<br>and aate min<br>to additional<br>en Preparer<br>(box)                                                                                                    | Ation (CE)<br>a site coordination<br>of continuing Edit<br>of not require<br>man and send synamics<br>with the site of the site of the site<br>(metric)<br>Certified<br>(metric)<br>Total hours<br>(qualities for<br>Total hours<br>(qualities for<br>Total hours<br>(qualities for<br>Total hours)<br>(qualities for<br>Total hours)                                                                                                    | Credits way of the second second seco                                                                                                    | CONLY<br>Transf<br>Transf C and and a set of the set of the                                                                                                    | s will not the set with the text with the text with the text with the text of text of tex of text of text of tex of text of text of te | e lasuet w<br>k governing<br>Relationship<br>er (PTIN)<br>er (PTIN)<br>rer hours to<br>lasue CE                                                                                                    | thout a PTIH<br>boart negative<br>Manager to<br>the second<br>Credita)<br>S                                                                                                    | N for<br>remember<br>or further   |
| Instructions: Complete this s<br>Emisted Agents or Non-code<br>brocossing. See Publication in<br>Name as listed on PTIN<br>Address (VITA/TCE Site of<br>Volunteer Status (chece)<br>Enroled Agent (EA)<br>(Check only one<br>Ouslify Reviewer<br>Tax Law Instructor<br>(all must be certified in Adv<br>I applicable, check tax I<br>Basic Advance<br>Site Coordinator, Sponso<br>Site Coordinator, Sponso<br>Site Coordinator, Sponso<br>Site Coordinator, Sponso                                                                                                    | action when an unpaid our<br>states prepares. CPA to or<br>states Coordinators II<br>card and a continent of<br>the Coordinators II<br>card and a continent of<br>analytic continent of<br>analytic continent of<br>analytic continent of<br>Return Preparer<br>anced AND one or mon<br>anced AND one or mon<br>anced AND one or mon<br>anced AND one or mon<br>anced AND one or mon<br>anced AND one or mon<br>anced Military<br>ring Partner, or Instru-<br>performed in my site or<br>ted name and title (a                                                                                                    | or Cont<br>(re be co<br>nate vering<br>a vering sign<br>rans sign<br>rans sign<br>rans sign<br>rans sign<br>rans sign<br>rans sign<br>rans sign<br>sector be<br>rans sign<br>rans sign<br>ra | nuing Edu<br>nyieted by e<br>er a nosse<br>ard aate het<br>e additioal<br>en Preparer<br>bow)<br>(course)                                                                                                    | Ation (CE)<br>a site coordination<br>a site coordination<br>of continues and<br>a not respect<br>and not respect<br>a site identifie<br>S<br>Centified<br>Centified<br>Total hours<br>(qualities for<br>Total hours<br>(qualities for<br>HSA<br>HSA<br>PL<br>Market for<br>Total hours<br>(qualities for<br>Total hours)<br>(qualities for<br>HSA<br>PL                                                                                                    | Credity are or a construction of the construction of the construct                                                                                                    | CNLY (frac) (credits. CE credits (see, Rey must ch form to SPEC Terr one. Tax Identificati  Tax Identificati  there (SIDN)  counter formers of complex counter hours ed counter formers counter formers counte                                                                                                    | s will not the sector with the sector with the sector of the sector of t | e issued with<br>is governing<br>Relationship<br>er (PTIN)<br>er (PTIN)<br>e | thout a PTIN<br>board require<br>Manuager for<br>the second<br>Creditaj                                                                                                    | N for<br>remarks<br>or further    |
| Instructions: Complete this as<br>Emisted Agents or Non-code<br>processing. See Publication 1<br>Name as listed on PTIN<br>Address (VITA/TCE Site of<br>Voluniteer Status (check<br>Enrolled Agent (EA)<br>(Check only one<br>Ouality Reviewer<br>Tax Law Instructor<br>(all must be certified in Adv<br>Guality Reviewer<br>Tax Law Instructor<br>(all must be certified in Adv<br>I applicable, check tax II<br>Basic Advance<br>Site Coordinator, Sponso<br>Site Coordinator, Sponso<br>Site Coordinator, Sponso                                                                                                    | action when an unpaid or<br>states reparers. CPA to<br>states reparers. CPA to<br>the Coordinators in<br>the Coordinators in<br>the Coordinators in<br>a control one box()<br>in only one box()<br>in Non-createntialed<br>/ofuncteor Position<br>box in the appropriate to<br>in Return Preparer<br>anced)<br>OR<br>Return Preparer<br>anced AND one or mon<br>anced AND one or mon<br>anced AND one or mon<br>anced Military in<br>ring Partner, or Instru-<br>primer and the state of<br>the state of the state of<br>the state of the state of the state of<br>the state of the state of the state of<br>the state of the state of the state of<br>the state of the state of the state of<br>the state of the state of the state of<br>the state of the state of the state of the state of<br>the state of the state of the state of the state of the state of<br>the state of the state of the                                                                                                    | or Cont<br>(re be co<br>har and own<br>over an end<br>over an end                                                                                                    | nuing Edu<br>nafeted by t<br>er a nosed<br>profession<br>ad date trefs<br>in additional<br>en Preparer<br>iow)<br>(course)<br>tional<br>igning this fon<br>igning.                                                                                                    | Ation (CE)<br>e site coordination<br>of continuing Ed<br>of not require<br>mand as of the<br>requirement of<br>Site Identifie<br>S<br>Certified<br>(mini-<br>Certified<br>Certified<br>Total hours<br>(qualifies for<br>HSAPu<br>m, I declare that<br>ring partner, into                                                                                                    | Credits are or a construction of the movement of the movement of the movement of the movement of the movement of the movement of the movement of the movement of the movement of the movement of the construction of the movement of the construction of the movement of the construction of the movement of the construction of the movement of the construction of the movement of the construction of the movement of the construction of the construction of the movement of the construction of the construction of t                                                                                                    | ONLY Trans Trans CE could over, They must be them to SPEC Ten ons. Tax Identificati mber (SIDN)  out ant (Peer Volumber mbers of comple they out ant (Peer Volumber mbers of comple could be they on on could be they on on could be they on on could be they on on could be they on on could be they on on could be they on on could be they on on could be they on on could be they on on could be they on on on on on on on on on on on on on                                                                                                    | s will not the seck with the last office on Number on Number of Students the volume of the second second se | e Issued wi<br>in governing<br>Relationship<br>er (PTIN)<br>CSSTH<br>er flours be<br>lossue CE<br>8. Scholars<br>8. Scholars                                                                                                    | thout a PTIN<br>locart require<br>locart require<br>locart r                                                                                                    | N for<br>fromothe<br>transfer     |
| Instructions: Complete this is<br>firstitled Agents or Non-create<br>for distanting CE Credits. The In-<br>processing: See Publication<br>Name as listed on PTIN<br>Address (v1TA/TCE Ste or<br>Complete Centre of Complete<br>Control (Enrolled Agent (EA))<br>(Check only one<br>Create Agent (EA))<br>(Check only one<br>Callity Reviewer<br>Cat Law Instructor<br>(all must be certified in Adv<br>Callity Reviewer<br>Tax Law Instructor<br>(all must be certified in Adv<br>Callity Reviewer<br>Tax Law Instructor<br>(all must be certified in Adv<br>Callity Reviewer<br>Callity Reviewer<br>C | ection when an unpaid or<br>states represents. CPA to<br>table Coordinators if<br>table, Site Coordinators if<br>card<br>r teaching location)<br>conty one box!<br>Non-credentiated<br>/ofuncteor Position<br>box in the appropriate :<br>Return Preparer<br>anced!<br>OR<br>Return Preparer<br>anced AND one or mon<br>anced AND one or mon<br>anced AND one or mon<br>anced AND one or mon<br>anced and one or mon<br>anced and ance on mon<br>anced and ance on ance<br>anced ance on ance on<br>ance on ance on<br>ance on ance on<br>ance on<br>ance on ance on<br>ance on<br>ance on<br>ance on<br>ance on<br>ance on<br>ance on<br>ance on<br>ance on<br>ance on<br>and bitle (a                                                                                                    | or Cont<br>(re be co<br>net a van<br>or an an an<br>e special<br>d tax Rebu<br>sector be<br>e special<br>d internation<br>etcor. By s<br>attaining fa                                                                                                    | nuing Edu<br>nafeted by t<br>er is roused<br>and date then<br>and date then<br>it additional<br>m Preparer<br>iow)<br>fional                                                                                                    | ation (CE)<br>a the coordination<br>of continuing Ed<br>to not reque to<br>a on or reque to<br>an and the series of the<br>measurement of the<br>S                                                                                                    | Credits are a construction of the maximum of the construction of the maximum of the maximum of the maximum of the maximum of the construction of the construction of the maximum of the construction of the construction of the construction of the maximum of the construction of the construction of the constru                                                                                                    | CONLY<br>Transf<br>Transf C events<br>there is the set of the set of the                                                                                                    | s will not to<br>large office<br>large office<br>on Numb<br>regulard<br>required i<br>Students<br>Students ve                                                                                                    | e issued with<br>in governing<br>Relationshy<br>er (PTIN)<br>essential<br>er fours be<br>r fours be<br>r                               | thout a PTIb<br>locart require<br>Manager to<br>Manager to<br>Second<br>Credital<br>S<br>ars are base                                                                                                    | N for<br>irements<br>to further   |

NOTE: The test results show only Pass/Fail. Your instructor will not see your actual test scores.

There is no need to print the Volunteer Agreement and it has already been signed electronically. Just send your instructor the electronic copy attached to an e-mail as instructed.